## **Das DAV INTRANET:**

Freischalten und Newsletter bestellen, damit ihr immer über Änderungen in unserem Tourenprogramm informiert seid.

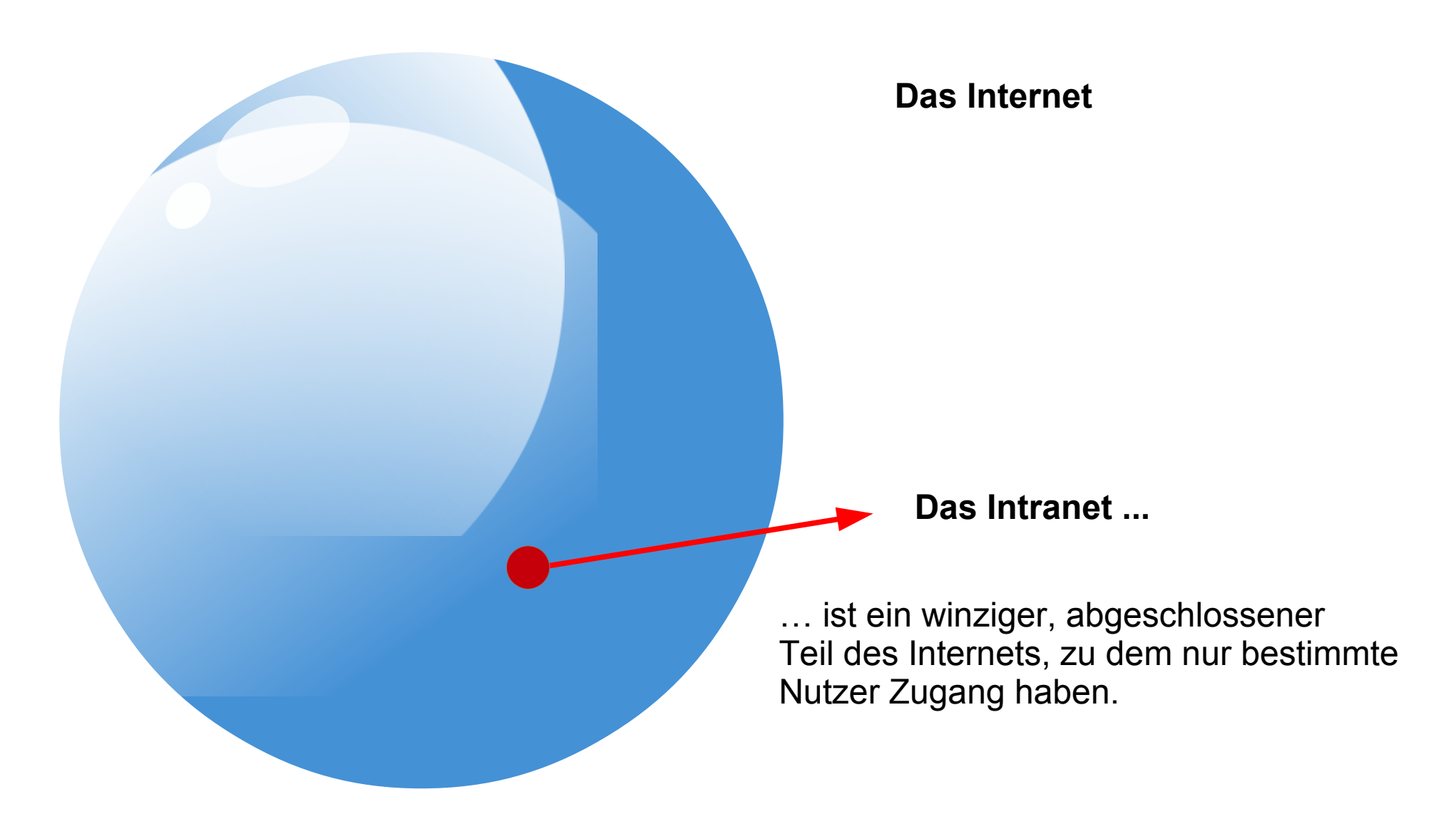

Um dieses INTRANET nutzen zu können, ist zuerst - die Anmeldung/Registrierung erforderlich - dann erhält man mit Benutzername und Passwort Zutritt

Datum / Zeit

Mo., 27.04.2020

Veranstaltung

Kramerspitz Ammergauer Alpen Kraft, Wolfgang

#### Auf der Seite des DAV Seniorenkreises das Feld 'Mein Alpenverein' anklicken

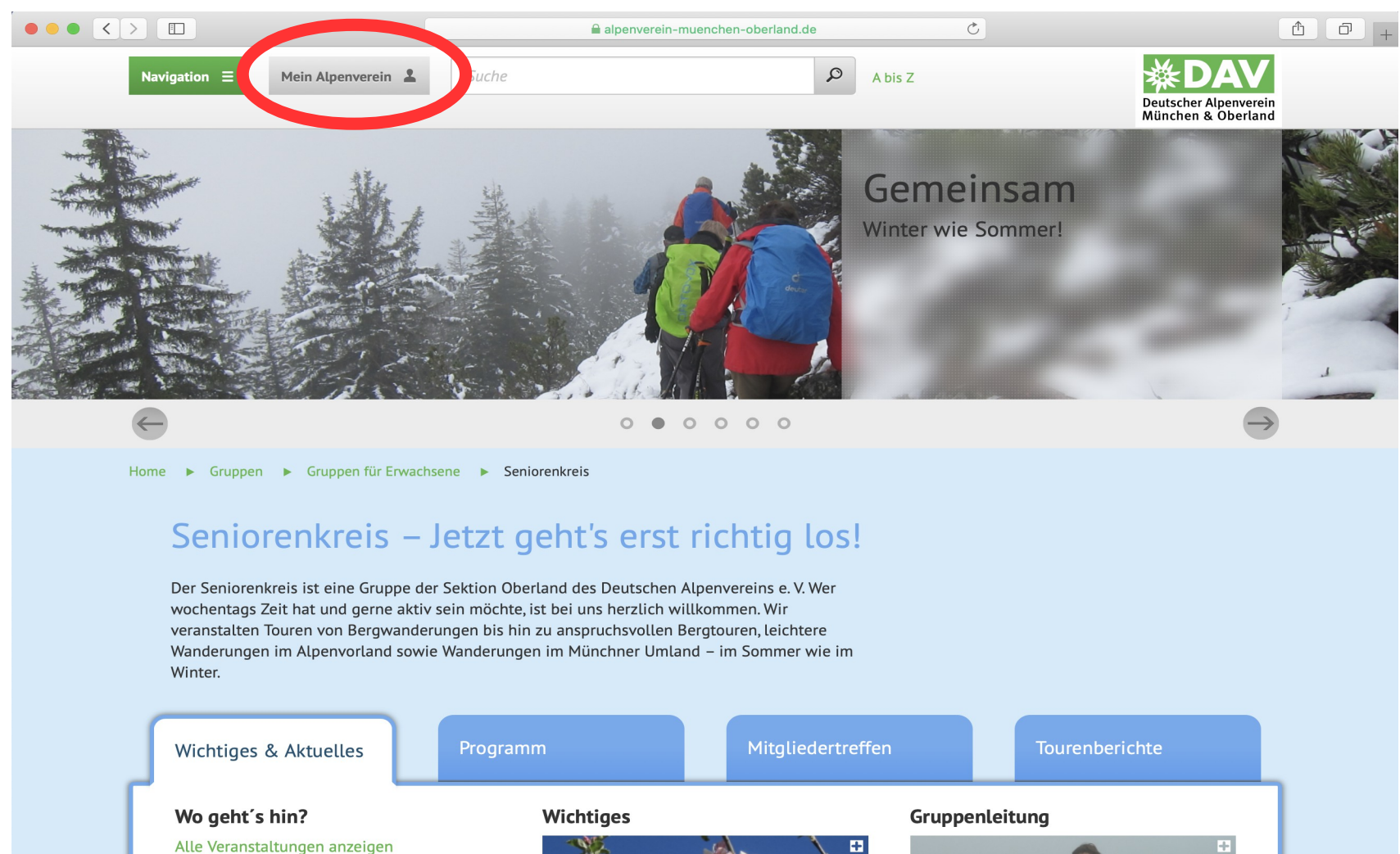

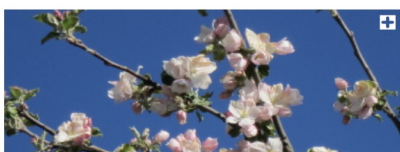

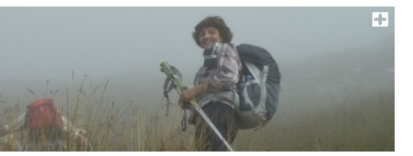

# Zum Anmelden/Registrieren im Intranet des DAV das Feld 'Jetzt freischalten' anklicken.

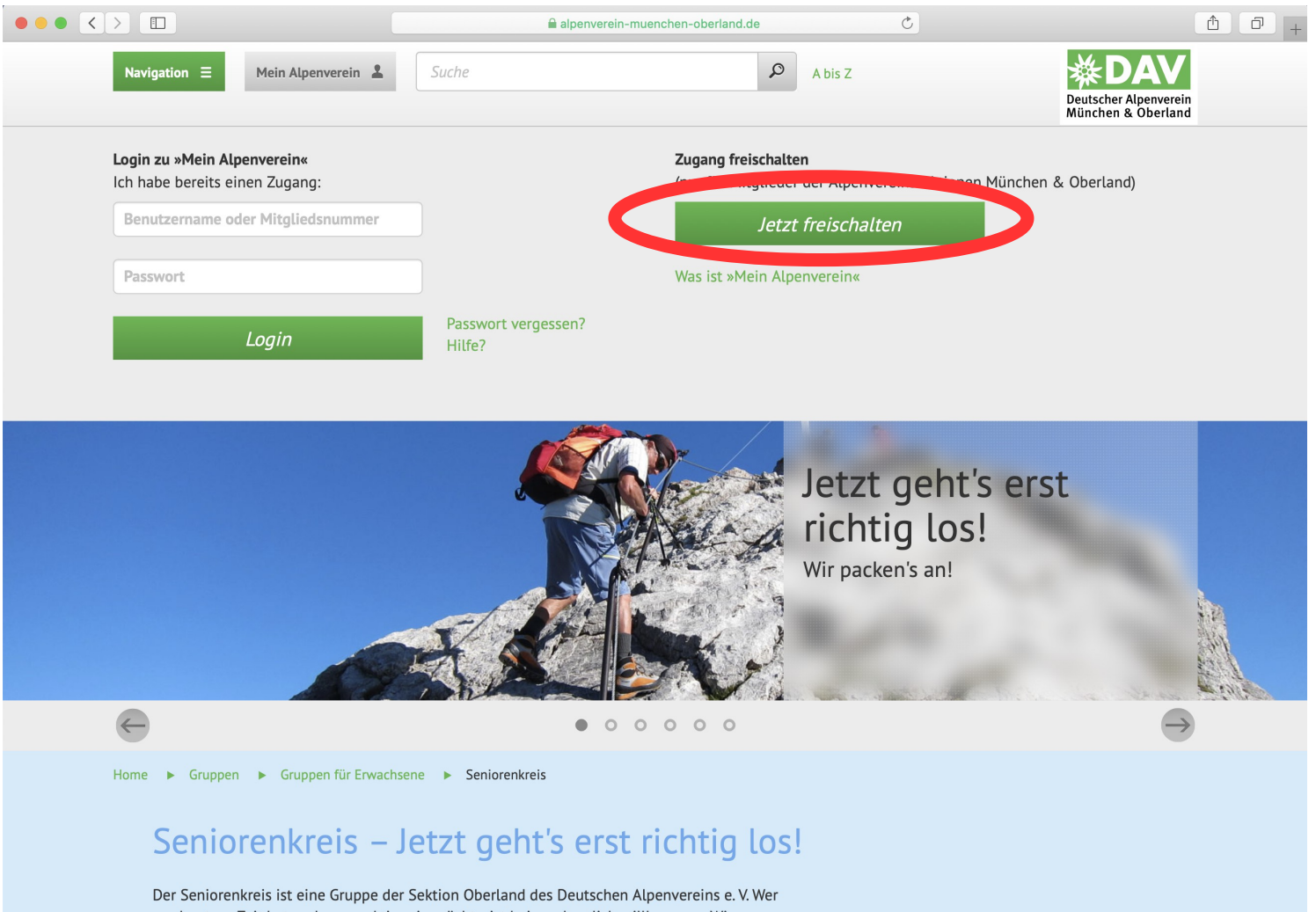

wochentags Zeit hat und gerne aktiv sein möchte, ist bei uns herzlich willkommen. Wir veranstalten Touren von Bergwanderungen bis hin zu anspruchsvollen Bergtouren, leichtere Wanderungen im Alpenvorland sowie Wanderungen im Münchner Umland – im Sommer wie im Winter.

#### Die Felder ausfüllen und 'Jetzt freischalten' anklicken.

| Navigation = Mein Alpenverein 2                                                                                                    | A bis Z                                                                                                    |
|----------------------------------------------------------------------------------------------------|----------------------------------------------------------------------------------------------------|
| Nach der Freischaltung erhalten Sie eine E-Mail an Ihre E-Mail-Adresse. Bitte<br>klicken Sie den dort enthaltenen Link, um die Freischaltung zu bestätigen.<br>Mit der Freischaltung stehen Ihnen die Möglichkeiten von »Mein<br>Alpenverein« vollumfänglich zur Verfügung.                                                                                                    | »Mein Alpenverein« kostenlos freischalten<br>Ich bin Mitglied der Alpenvereinssektionen München & Oberland und möchte<br>meinen Zugang zu »Mein Alpenverein« jetzt kostenlos freischalten.<br>Pflichtfelder sind mit einem Sternchen* markiert. |
| »Mein Alpenverein« bietet Ihnen als Mitglied der Alpenvereinssektionen<br>München & Oberland den perfekten Online-Service. So können Sie nach der<br>Freischaltung zukünftig fast alle unserer Leistungen online buchen, ohne<br>aufwendig alle persönlichen Daten in WEB-Formulare eingeben zu müssen.<br>Dies ist nicht nur bequem, sondern erhöht auch die Datensicherheit enorm. | Mitgliedsnummer:* Wo finde ich meine Mitgliedsnummer? Benutzername:*                                                                                                    |
|                                                                                                    | Geburtsdatum:* dd.mm.yyyy Passwort:*                                                                                                    |
|                                                                                                    | (min. 6 Zeichen) Passwort wiederholen:* (min. 9 Zeichen)                                                                                                    |
|                                                                                                    | Jetzt freischalten                                                                                                    |

! Bitte Benutzername und Passwort gut merken ! Auch wie ihr's geschrieben habt: mit Abstand (Max Mustermann) oder ohne (MaxMustermann)

#### Nach Erhalt der E-Mail, den darin enthaltenen Link anklicken.

Navigation = Mein Alpenverein

rein 💄 Suche

A bis Z

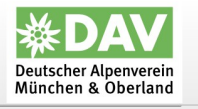

Nach der Freischaltung erhalten Sie eine E-Mail an Ihre E-Mail-Adresse. Bitte klicken Sie den dort enthaltenen Link, um die Freischaltung zu bestätigen. Mit der Freischaltung stehen Ihnen die Möglichkeiten von »Mein Alpenverein« vollumfänglich zur Verfügung.

»Mein Alpenverein« bietet Ihnen als Mitglied der Alpenvereinssektionen München & Oberland den perfekten Online-Service. So können Sie nach der Freischaltung zukünftig fast alle unserer Leistungen online buchen, ohne aufwendig alle persönlichen Daten in WEB-Formulare eingeben zu müssen. Dies ist nicht nur bequem, sondern erhöht auch die Datensicherheit enorm. »Mein Alpenverein« kostenlos freischalten

Ich bin Mitglied der Alpenvereinssektionen München & Oberland und möchte meinen Zugang zu »Mein Alpenverein« jetzt kostenlos freischalten.

Pflichtfelder sind mit einem Sternchen\* markiert.

| sektionen<br>n Sie nach der | Mitgliedsnummer:* |                                     |
|-----------------------------|-------------------|-------------------------------------|
| chen, ohne                  |                   | Wo finde ich meine Mitgliedsnummer? |
| rheit enorm.                | Benutzername:*    |                                     |
|                             | Geburtsdatum:*    | dd.mm.yyyy                          |
|                             | Passwort*         |                                     |
|                             | (min. 6 Zeichen)  |                                     |
|                             | Passwort          |                                     |
|                             | (min. 6 Zeichen)  |                                     |
|                             | Jetz              | rt freischalten                     |
|                             |                   |                                     |
|                             |                   |                                     |
|                             |                   | 100 m                               |
|                             |                   |                                     |

Frühlingsgefühle ... kann man in jedem Alter haben!

Auf der Internetseite des Seniorenkreises das Feld 'Mein Alpenverein' anklicken und mit den Zugangsdaten ins Intranet einloggen.

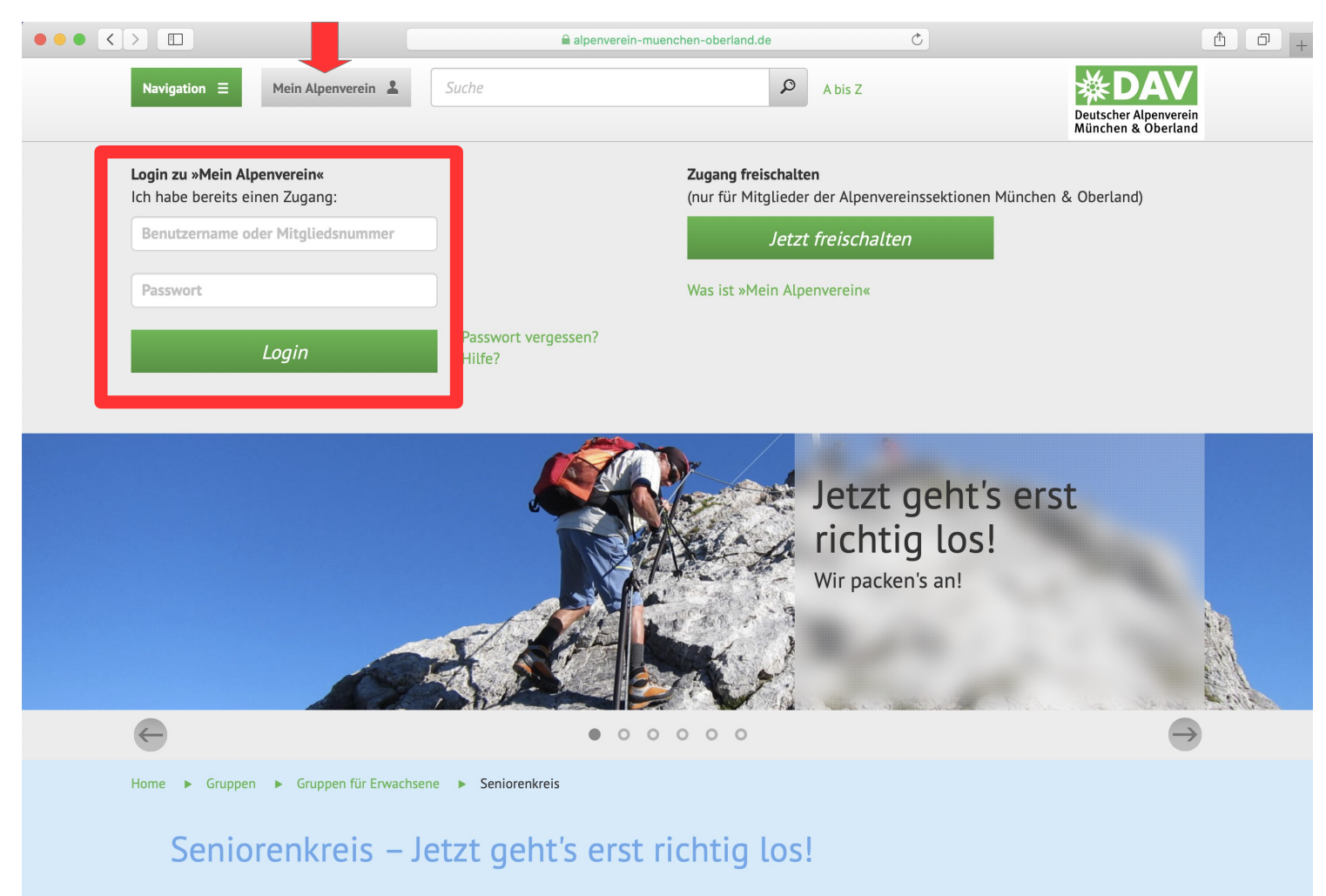

Der Seniorenkreis ist eine Gruppe der Sektion Oberland des Deutschen Alpenvereins e. V. Wer wochentags Zeit hat und gerne aktiv sein möchte, ist bei uns herzlich willkommen. Wir veranstalten Touren von Bergwanderungen bis hin zu anspruchsvollen Bergtouren, leichtere Wanderungen im Alpenvorland sowie Wanderungen im Münchner Umland – im Sommer wie im Winter.

#### Beim Anklicken dieses Feldes öffnet sich ein Menü.

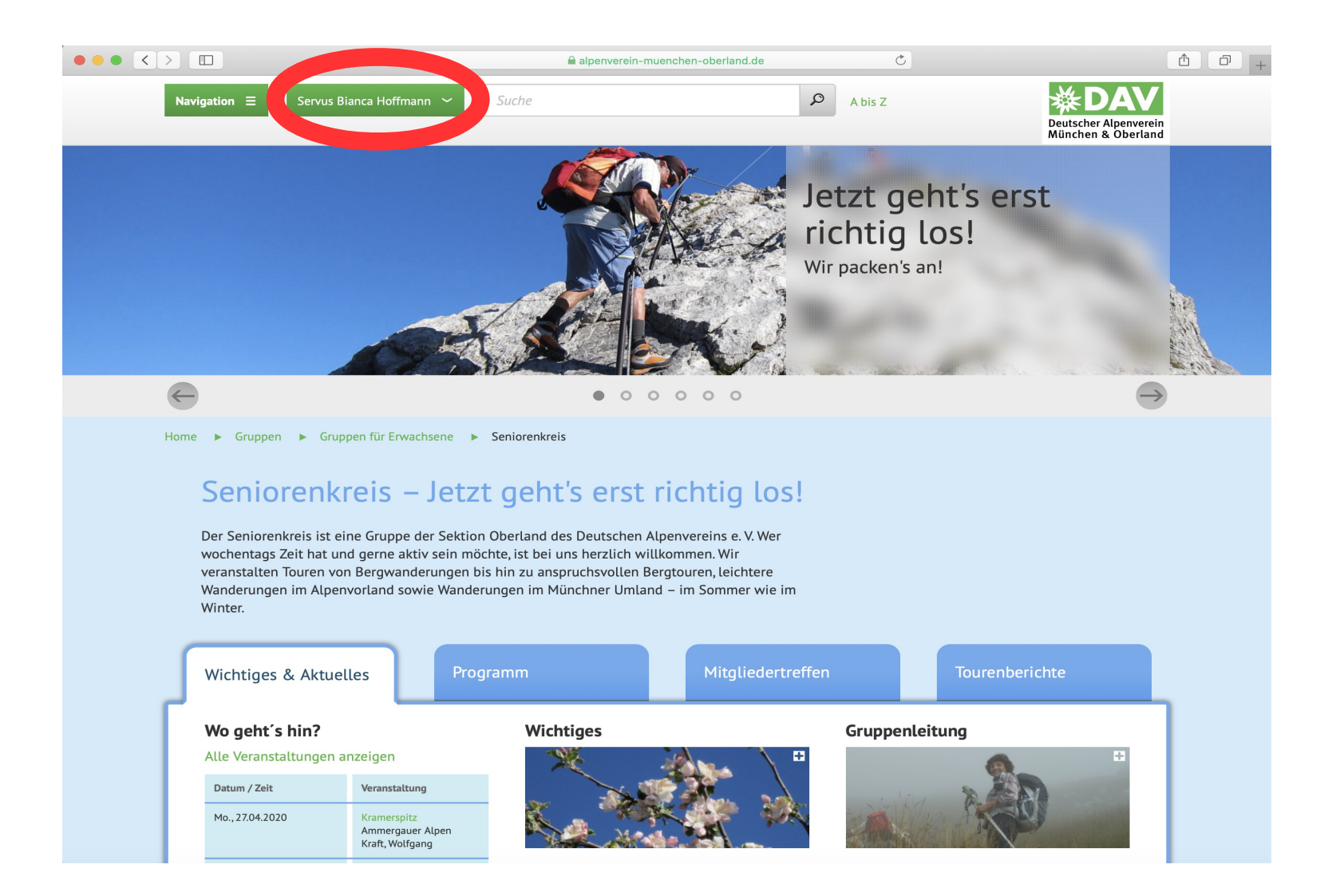

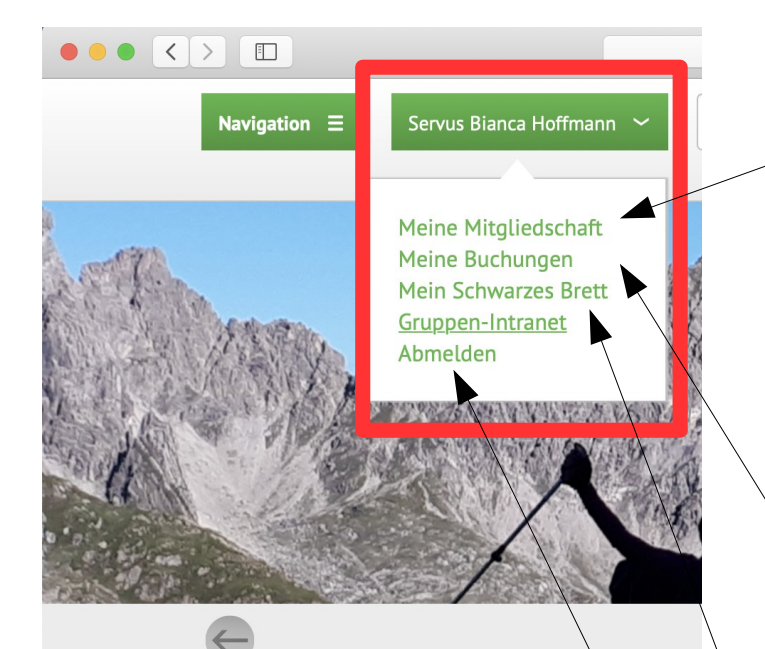

Home 🕨 Gruppen 🕨 Gruppen für Erwachsene 🕨

#### Seniorenkreis – Jetz

Der Seniorenkreis ist eine Gruppe der Sektion wochentags Zeit hat und gerne aktiv sein möc veranstalten Touren von Bergwanderungen bi Wanderungen im Alpenvorland sowie Wander Winter.

 Wichtiges & Aktuelles
 Prog

 Wo geht's hin?
 Alle Veranstaltungen anzeigen

 Datum / Zeit
 Veranstaltung

 Mo., 27.04.2020
 Kramerspitz

 Ammergauer Alpen Kraft, Wolfgang
 Kraft, Wolfgang

#### Mitgliedschaft

Hier ist euer Profil gespeichert (Name, Adresse, Mitgliedsnummer, etc.) Hier könnt ihr euer Passwort ändern oder den Zugang deaktivieren Ihr könnt hier auch ankreuzen, ob ihr die Zeitschriften des Alpenvereins in Papierform oder digital haben möchtet

#### Buchungen

Hier werden Kurse und Touren des <u>Alpenvereins</u>, Ausrüstung oder Hütten, die ihr gebucht habt, gezeigt

- Aber keine Touren des Seniorenkreises! -

#### **Schwarzes Brett**

Hier können Einträge erstellt werden

#### Abmelden

Bevor ihr das Intranet verlasst, hier abmelden

#### Den Menüpunkt 'Gruppen-Intranet' anklicken.

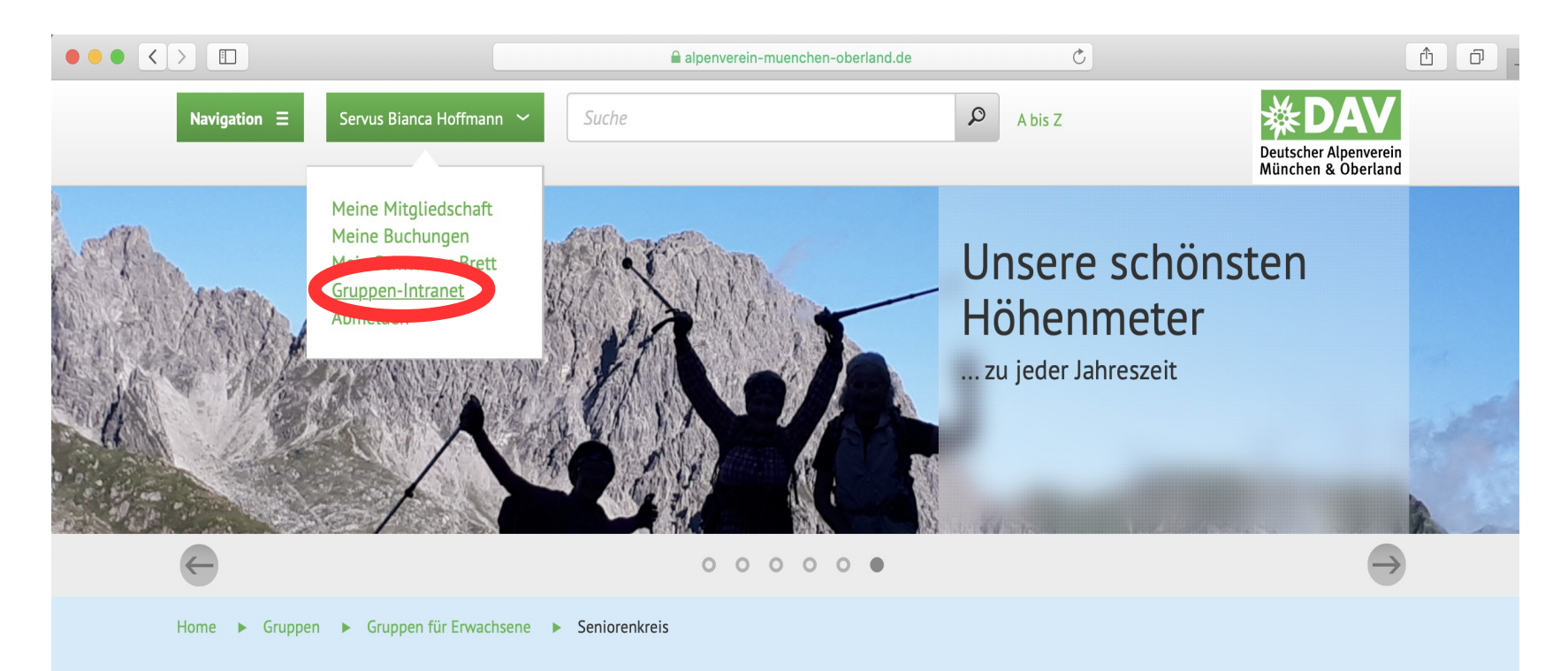

#### Seniorenkreis – Jetzt geht's erst richtig los!

Der Seniorenkreis ist eine Gruppe der Sektion Oberland des Deutschen Alpenvereins e. V. Wer wochentags Zeit hat und gerne aktiv sein möchte, ist bei uns herzlich willkommen. Wir veranstalten Touren von Berowanderungen bis hin zu anspruchsvollen Berotouren. leichtere

| ••• |                                                                                                    | alpenverein-muench                          | nen-oberland.de   | († ) +                                      |
|-----|----------------------------------------------------------------------------------------------------|---------------------------------------------|-------------------|---------------------------------------------|
|     | Navigation         Ξ         Servus Bianca Hoffman           Home         ►         Verein & Mitgliedschaft         ►         Mitgliedschaft | n V Suche<br>gliedschaft > Mein Alpenverein | A bis Z           | Deutscher Alpenverein<br>München & Oberland |
|     |                                                                                                    |                                             |                   |                                             |
|     | Gruppenintrane                                                                                                    | t                                           |                   |                                             |
|     | Seniorenkreis                                                                                                    |                                             |                   |                                             |
|     | Meine Veranstaltungen                                                                                                    | Gruppe Intern                               | Gruppenfunktionen |                                             |
|     | Gruppenfunktionen<br>Gruppenmitgliedschaft beenden                                                                                           | Meine Gruppeneinstellunger                  | bearbeiten        |                                             |
|     |                                                                                                    |                                             |                   |                                             |

#### 'Meine Veranstaltungen'

Hier könnt ihr <u>eure Touren, die ihr beim Seniorenkreis gebucht habt,</u> <u>sehen -</u> mit allen Daten und Teilnehmern

#### 'Gruppe intern'

Hier können Beiträge/Informationen für die Mitglieder des Seniorenkreises hinterlegt werden

#### 'Gruppenfunktionen'

Mit den beiden Menüpunkten (grün) 'Gruppenmitgliedschaft beenden' und

#### 'Meine Gruppeneinstellungen bearbeiten'

#### Den Menüpunkt 'Meine Gruppeneinstellungen bearbeiten' anklicken

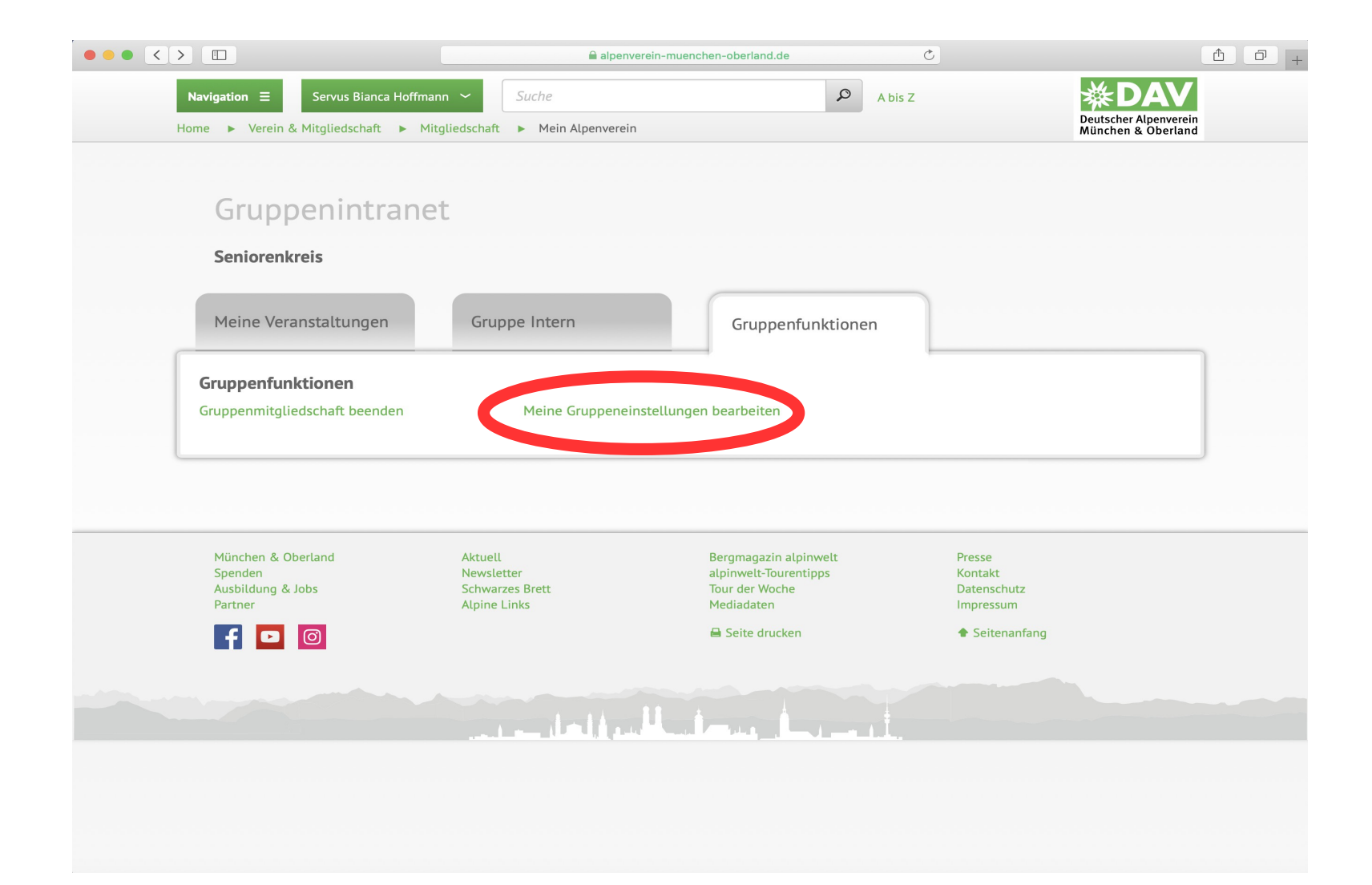

Ein Häkchen setzen bei 'Gruppennewsletter abonnieren' und 'Einstellungen speichern' anklicken:

### So erhaltet ihr alle Informationen über Tourenänderungen und Neuigkeiten per E-Mail

|                                                                                                    |                                                                                                    | alpenverein-muenchen-c                                     | berland.de                                                                                                    |                                                                                                    |                                             |  |
|----------------------------------------------------------------------------------------------------|----------------------------------------------------------------------------------------------------|------------------------------------------------------------|----------------------------------------------------------------------------------------------------|----------------------------------------------------------------------------------------------------|---------------------------------------------|--|
| Navigation                                                                                                    | Hoffmann 🖌 Suche                                                                                                    |                                                            | Q                                                                                                    | A bis Z                                                                                                    | ₩DAV                                        |  |
| Home  Verein & Mitgliedschaft                                                                                                    | Mitgliedschaft Me                                                                                                    | in Alpenverein                                             |                                                                                                    |                                                                                                    | Deutscher Alpenverein<br>München & Oberland |  |
| Gruppopintrar                                                                                                    | ot                                                                                                    |                                                            |                                                                                                    |                                                                                                    |                                             |  |
| Gruppermitia                                                                                                    | IEL                                                                                                    |                                                            |                                                                                                    |                                                                                                    |                                             |  |
| Seniorenkreis » Meine G                                                                                                    | ruppeneinstellunge                                                                                                    | en bearbeiten                                              |                                                                                                    |                                                                                                    |                                             |  |
| Ich will über neue Veransta<br>Entfernen des Hakens abbe<br>Gruppennewsletter abonnie<br>Ich will über News der Grup                                                                                                    | ltungen der Gruppe per E<br>istellen.<br>e <b>ren:</b><br>ope per E-Mail informiert                                                                  | E-Mail informiert werden. Di<br>werden. Die Mail-Benachric | e Mail-Benachrichtig<br>htigung kann ich jed                                                                   | gung kann ich jederzeit durch<br>derzeit durch Entfernen des                                                  | 1                                           |  |
| Ich will über neue Veransta<br>Entfernen des Hakens abbe<br>Gruppennewsletter abonnie<br>Ich will über News der Grup<br>I han Gobestetten.<br>Einstellungen s                                                               | ltungen der Gruppe per E<br>Istellen.<br>eren:<br>ope per E-Mail informiert                                                                          | E-Mail informiert werden. Di<br>werden. Die Mail-Benachric | e Mail-Benachrichtig                                                                                           | gung kann ich jederzeit durch<br>derzeit durch Entfernen des                                                  | 1                                           |  |
| Ich will über neue Veransta<br>Entfernen des Hakens abbe<br>Gruppennewsletter abonnie<br>Ich will über News der Grup<br>Um uberstetten.<br>Einstellungen s<br>München & Oberland<br>Spenden<br>Ausbildung & Jobs<br>Partner | Itungen der Gruppe per B<br>Istellen.<br>eren:<br>ope ner E-Mail informiert<br>speichern<br>Aktuell<br>Newsletter<br>Schwarzes Brett<br>Alpine Links | E-Mail informiert werden. Di<br>werden. Die Mail-Benachric | e Mail-Benachrichtig<br>htigung kann ich jed<br>magazin alpinwelt<br>nwelt-Tourentipps<br>der Woche<br>ladaten | gung kann ich jederzeit durch<br>derzeit durch Entfernen des<br>Presse<br>Kontakt<br>Datenschutz<br>Impressum | 1                                           |  |